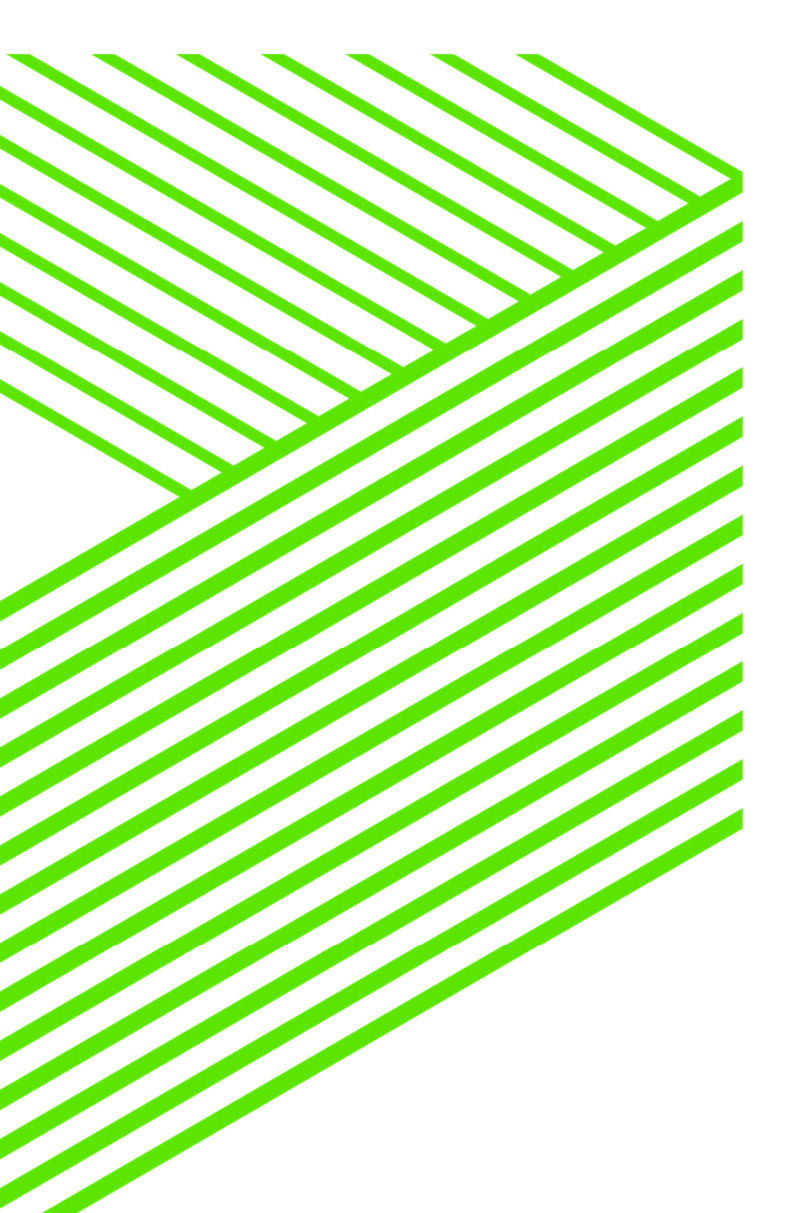

# PUGCHALLENGE AMERICAS

How to Walk your JSON Data into OpenEdge

Good boy, JSON!

By Paul Guggenheim

### About PGA

- A Progress Evangelist since 1984, and enlightening Progress programmers since 1986
- Designed several comprehensive Progress courses covering all levels of expertise including - The Keys to OpenEdge<sup>®</sup>
- OpenEdge and Sitefinity Partner
- White Star Software Strategic Partner
- Consultingwerk Partner
- AppPro Reseller
- Major consulting clients include Carrier Logistics, Chicago Metal Rolled Products, Eastern Municipal Water District, Foxwoods Casino, Gordon Food Service, Hendrickson Trailer, Interlocal Pension Fund, International Financial Data Services, National Safety Council, and Stanley Engineering.
- Head of the Chicago Area Progress Users Group
- PUG Challenge Steering Committee Member

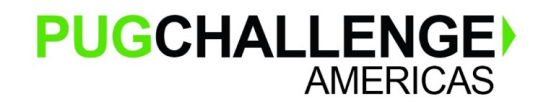

Copyright  $\ensuremath{\mathbb{C}}$  2019 Paul Guggenheim & Associates, Inc.

### Agenda

- JSON Overview
  - JSON Data Types
    - Simple
    - Complex
- Reading/Writing JSON To/From Temp-Tables and ProDataSets
  - Read-JSON Method
  - Write-JSON Method
- Use Built-in JSON Classes to convert Data into Customized Temp-Tables
- Walk the JSON Tree Examples
- PGA JSON Analyzer Demonstration

JSON Overview

- What is JSON? JavaScript Object Notation is a lightweight, data interchange format.
- Alternative to XML with a smaller footprint <color>green</color> vs "color": "green",
- JSON Features
  - Self Describing
  - Simple Text
  - More Compact resulting in better performance than XML
  - Easy to learn, read and understand
- OpenEdge JSON Support
  - Built-in parsers for reading and writing JSON to Temp-Tables and ProDataSets
  - JSON Classes for performing more sophisticated manipulation

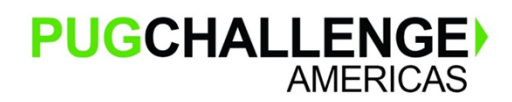

JSON Rules and Data Types

- All JSON files must start with a { and end with a } or a [ and a ].
- JSON consists of Name Value Pairs "name": value
- Simple Data Types
  - String enclosed in double quotes "Red Dog"
  - Number unquoted, may include an exponent 5.4321e5
  - Boolean unquoted, lowercase either true or false true
  - Null unquoted literal null null
- Complex Data Types
  - Object comma-delimited list of name/value pairs, either simple or complex
  - Array comma-delimited list of unnamed values, either simple or complex

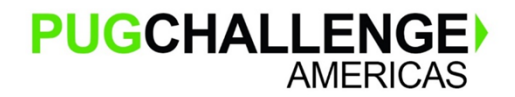

JSON Rules and Data Types – (continued)

- Complex Data Types
  - Object comma-delimited list of name/value pairs, either simple or complex
    - Example: "car": { "color": "black", "cylinders": 6, "hybrid": false }
  - Array comma-delimited list of unnamed values, either simple or complex
    - Example: "music": ["rock", "jazz", "blues", "classical"]

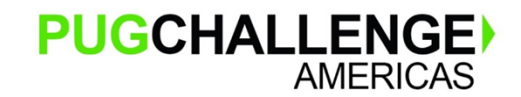

JSON Rules and Data Types – (continued)

- Validate JSON Format
  - The following link will validate the JSON Data: <a href="https://jsonlint.com/">https://jsonlint.com/</a>

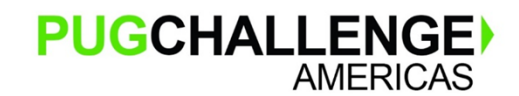

| Student# First Name | Last Name    | GPA Phone         | To      | otal Charges  |        |   |
|---------------------|--------------|-------------------|---------|---------------|--------|---|
| 000206 Derwood      | Glass        | 1.32 (312) 804-74 | 17      | 0.00          |        |   |
| 001956 Diane        | Huber        | 2.28 (312) 519-81 | 47      | 0.00          |        |   |
| 002037 Gladys       | Larson       | 2.83 (312) 534-06 | 69      | 0.00          |        |   |
| 002819 Quincy       | Jacobson     | 2.80 (312) 765-00 | 09      | 0.00          | 6      |   |
| Charge No. chargeDa | te chargeCod | e Amount 🔨        | charg   | eCode Descrip | otion  | ~ |
| 014940 08/28/07     | Book         | \$325.00          | book    | Book C        | harge  |   |
| 014950 12/27/07     | Book         | \$450.00          | other   | Other C       | harge  |   |
| 014960 04/02/08     | Book         | \$575.00          | room    | Room (        | Charge |   |
| 014911 09/05/06     | Other        | \$40.00           | tuition | Tuition       | Charge |   |
| 014912 10/12/06     | Other        | \$50.00           |         |               |        |   |
| 014913 11/06/06     | Other        | \$20.00 🗸         |         |               |        | ~ |

Done

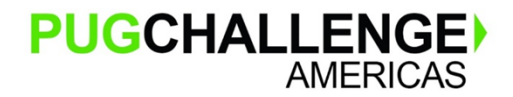

Copyright © 2019 Paul Guggenheim & Associates, Inc.

- Writing JSON from a Multiple Temp-Table ProDataSet
- Three temp-tables are used to represent three database tables:
  - tstudent for student
  - tstuchrg for stuchrg (student charge)
  - tcharge for charge (charge type)
- One student record may have many stuchrg records, with the studentid field being the foreign key in the stuchrg table.
- One charge type record may have many sturchrg records, with the chargecode field being the foreign key in the stuchrg table.

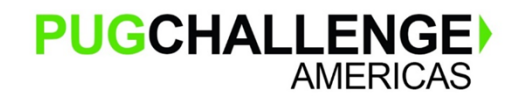

```
define dataset dsstuchrq for tstudent, tstuchrq, tcharge
data-relation stuchrg for tstudent, tstuchrg
relation-fields (studentid, studentid)
data-relation charge for tstuchrg, tcharge
relation-fields (chargecode, chargecode).
.
buffer tstudent:buffer-field("picture"):SERIALIZE-HIDDEN = true.
dataset dsstuchrq:write-json("file", "dsstuchrq.json", true /* formatted */).
buffer tstudent:write-json("file", "tstudent.json", true /* formatted */).
buffer tcharge:write-json("file", "tcharge.json", true /* formatted */).
find first tstudent.
buffer tstudent:serialize-row("json", "file", "tstudentrow.json", true /* formatted */).
FIND LAST tstuchrq.
buffer tstuchrq:serialize-row("json", "file", "tstuchrqrow.json", true /* formatted */).
```

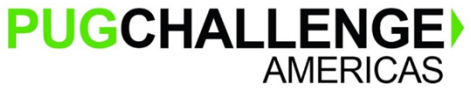

Copyright © 2019 Paul Guggenheim & Associates, Inc.

- SERIALIZED-HIDDEN attribute will prevent BLOBs like the picture field from being dumped. buffer tstudent:buffer-field("picture"):SERIALIZE-HIDDEN = true.
- In the statement below, the entire dataset dsstuching is written to a file.
  dataset dsstuching:write-json("file", "dsstuching.json", true /\* formatted \*/).
- An individual temp-table buffer tcharge is written to a file.

buffer tcharge:write-json("file","tcharge.json",true /\* formatted \*/).

• The SERIALIZE-ROW method exports 1 record from a particular temp-table buffer.

find first tstudent.

buffer tstudent:serialize-row("json","file","tstudentrow.json", true /\* formatted \*/).

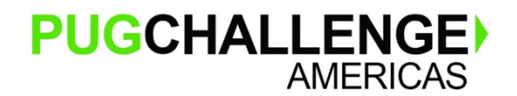

Copyright © 2019 Paul Guggenheim & Associates, Inc.

### Tcharge.json:

```
{"tcharge": [
     "chargeCode": "book",
     "chargeDescription": "Book Charge"
  },
     "chargeCode": "food",
     "chargeDescription": "Food Charge"
  },
     "chargeCode": "tuition",
     "chargeDescription": "Tuition Charge"
PUGCHALLENGE
                              Copyright © 2019 Paul Guggenheim & Associates, Inc.
             AMERICAS
```

### dsstuchrg.json:

```
{"dsstuchrg": {
    "tstudent": [
    {
        "StudentID": 206,
        "sfirstName": "Derwood",
        "slastName": "Glass",
        "address1": "443 River Avenue",
        "address2": "",
        "address3": "",
        "city": "Chicago",
        "stCode": "IL",
        "postalCode": "60639",
    }
}
```

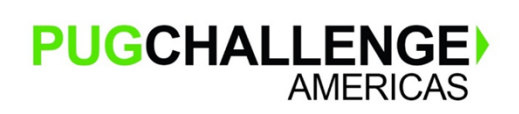

},

Copyright © 2019 Paul Guggenheim & Associates, Inc.

#### tstuchrgrow.json:

```
{"tstuchrg": {
    "chargeNo": 117567,
    "studentId": 206,
    "chargeCode": "book",
    "chargeDate": "2017-01-05",
    "chargeAmt": 30.00,
    "studentChargeDescription": ""
}
```

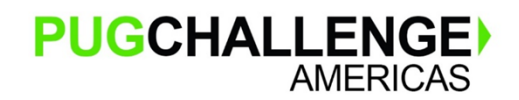

Copyright © 2019 Paul Guggenheim & Associates, Inc.

#### Reading JSON into a static ProDataSet

#### **Dsstuchrgreadjson.p:**

DEFINE DATASET dsstuchrg FOR tstudent, tstuchrg, tcharge DATA-RELATION stuchrg FOR tstudent, tstuchrg RELATION-FIELDS (studentid, studentid) DATA-RELATION charge FOR tstuchrg, tcharge RELATION-FIELDS (chargecode, chargecode).

DATASET dsstuchrg:READ-JSON ("file", "dsstuchrg.json", "empty").

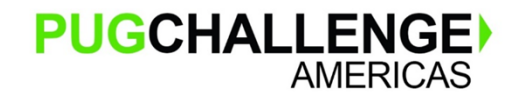

Copyright © 2019 Paul Guggenheim & Associates, Inc.

Reading JSON into a static ProDataSet

- To use the READ-JSON method the parameters are:
  - 1. Source Type such as "file", "memptr", "JsonArray" and "JsonObject"
  - 2. Source Name or variable such as "file name" or variable of type memptr
  - 3. ProDataSet Read Mode such as "Empty", "Merge" and "Replace"

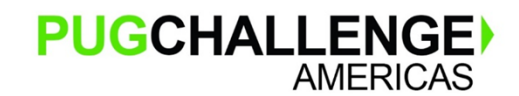

#### Reading JSON into a dynamic ProDataSet

CREATE DATASET DShand.

```
dshand:READ-JSON("file", "dsstuchrg.json", "empty").
```

DO i = 1 TO dshand:NUM-BUFFERS WITH FRAME a DOWN STREAM-IO:

tbuf = dshand:GET-BUFFER-HANDLE(i).

CREATE QUERY qh.

```
qh:SET-BUFFERS(tbuf).
```

```
qh:QUERY-PREPARE("for each " + tbuf:NAME).
qh:QUERY-OPEN().
```

qh:GET-FIRST().

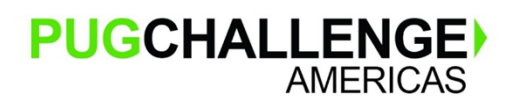

Copyright © 2019 Paul Guggenheim & Associates, Inc.

Reading JSON into a dynamic ProDataSet

- If it is a *dynamic* ProDataSet, the READ-JSON infers the database schema using a set of rules.
- This is unlike the READ-XML method that reads an explicit XSD file to gather the specific schema definitions. JSON doesn't have a standard schema language.

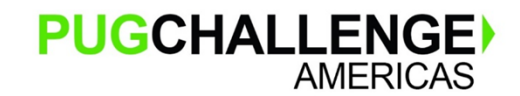

Copyright © 2019 Paul Guggenheim & Associates, Inc.

Reading JSON into a dynamic ProDataSet

- Here are some of the guidelines for the AVM inferring ABL Schema:
  - If different rows contain different fields, then the final schema includes all the fields.
  - Any JSON object containing an array of objects is a TEMP-TABLE.
    - The TEMP-TABLE's name is the array's name.
    - Then entries in an array of objects are the rows of a single TEMP-TABLE.
  - Each name/value pair in a row's object is a column in the TEMP-TABLE.
    - The column's name is the JSON value's name.
- If the AVM encounters an array of objects within another array of objects, the AVM infers it to be a nested temp-table inside the ProDataSet.
- Please see page 50-51, in the Working with JSON PDF documentation for more information.

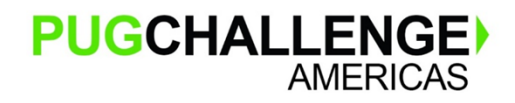

Copyright © 2019 Paul Guggenheim & Associates, Inc.

Introducing the new OpenEdge SWAGGER Interface

- SWAGGER is a web API documentation framework.
- In OpenEdge, it is designed to monitor and manage a PASOE instance with REST calls.
- It was released in OpenEdge 11.7.4.
- To access SWAGGER, enter the PASOE instance URL + "/oemanager/".
  - For example, <u>http://localhost:19100/oemanager/</u>
- For documentation on the SWAGGER options type:
  - <u>https://documentation.progress.com/output/ua/OpenEdge\_latest/index.html#page/pasoe</u> admin/rest-api-reference-for-oemanager.war.html

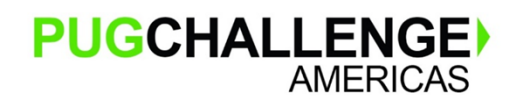

Copyright © 2019 Paul Guggenheim & Associates, Inc.

#### Introducing new SWAGGER Interface

| J Swagger                                                                                                    | /oemanager/doc/openapi.json                                                                                                    | Explore                                                                             |
|----------------------------------------------------------------------------------------------------|----------------------------------------------------------------------------------------------------|-------------------------------------------------------------------------------------|
| PASOE Ma                                                                                                    | nagement APIs                                                                                                    |                                                                                     |
| emanager/doc/openapi,json                                                                                          |                                                                                                    |                                                                                     |
| Ionitor and manage a PAS<br>UT, DELETE, and POST) to<br>SON input/output payloads<br>he <u>OpenEdge Communitie</u> | SOE instance with REST API calls. Expand each component to list the available APIs.Sel view the details for a particular API. Within each reference, use the Try it out bu is, so request body content will be JSON. Read more about <u>PASOE Administration</u> . Ask | ect the REST verbs (GET,<br>tton to test.These APIs use<br>questions and learn from |
|                                                                                                    |                                                                                                    |                                                                                     |
| erver                                                                                                    |                                                                                                    |                                                                                     |
| erver<br>/oemanager v                                                                                              |                                                                                                    |                                                                                     |
| erver /oemanager                                                                                                   |                                                                                                    | ~                                                                                   |
| Gerver<br>/oemanager ><br>Agent Manager                                                                            |                                                                                                    | ~                                                                                   |
| Gerver 70emanager   Agent Manager DELETE /applicat                                                                 | tions/{appName}/agents/{agentID}/sessions/{sessionID} Termi                                                                                                    | nate ABL Session                                                                    |

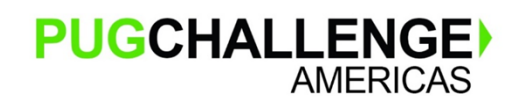

Copyright © 2019 Paul Guggenheim & Associates, Inc.

#### **Display Available Agents**

| GET                         | /applications/{appName}/agents GetAgents                              |  |  |  |  |  |
|-----------------------------|-----------------------------------------------------------------------|--|--|--|--|--|
| Lists the a                 | gentId's along with their pid's and state for a given ABL Application |  |  |  |  |  |
| Parameter                   | 5                                                                     |  |  |  |  |  |
| Name                        | Description                                                           |  |  |  |  |  |
| appName<br>string<br>(path) | * required ABL Application name                                       |  |  |  |  |  |
|                             |                                                                       |  |  |  |  |  |
|                             | Execute                                                               |  |  |  |  |  |
|                             |                                                                       |  |  |  |  |  |

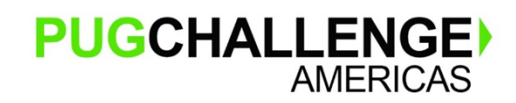

Copyright © 2019 Paul Guggenheim & Associates, Inc.

#### **Display Available Agents**

- The request URL can be entered directly into the browser
- Below is the response, notice the process ID

|                                                                                                    | Responses                                                                                                    |                                                                                                    |  |
|----------------------------------------------------------------------------------------------------|----------------------------------------------------------------------------------------------------|----------------------------------------------------------------------------------------------------|--|
|                                                                                                    | Curl                                                                                                    |                                                                                                    |  |
|                                                                                                    | curl -X GET "http://10.1.10.112:20                                                                                                    | 0001/oemanager/applications/passchool/agents" -H "accept: */*"                                                                                                    |  |
|                                                                                                    | Request URL                                                                                                    |                                                                                                    |  |
|                                                                                                    | http://10.1.10.112:20001/oemanager                                                                                                    | /applications/passchool/agents                                                                                                    |  |
|                                                                                                    | Kesponses         Curl         curl -X GET "http://l0.1.10.112;20001/ocmanager/applications/passchool/agents" +# "accept: */*"         Request URL         http://l0.1.10.112;20001/ocmanager/applications/passchool/agents         Server response         Code       Details         200         Response body <ul> <li>("outcome": "SUCCESS", ""errange": "Jul.7.4 ( 2018-10-10 )", "versionstor": 10tr AGENTS", "result": 10tr AGENTS", "result": 10tr AGENTS", "result": 10tr AGENTS", "result": 10tr AGENTS", "state": "AVAILABLE"</li> </ul> <li> <ul> <li>COPYIGHT © 2019 Paul Guggenheim &amp; Associates, Inc.</li> </ul> </li> |                                                                                                    |  |
| Curl         curl -X GET "http://l0.1.10.112:20001/ocmanager/applications/passchool/agents" -H "accept: */*"         Request URL         http://l0.1.10.112:20001/ocmanager/applications/passchool/agents         Server response         Code       Details         200         Response body <ul> <li></li></ul> |                                                                                                    |                                                                                                    |  |
|                                                                                                    |                                                                                                    | <pre>Response body {     "outcome": "SUCCESS",     "errmsg": "",     "versionStr": "vll.7.4 ( 2018-10-10 )",     "versionNo": 1,     "operation": "GET AGENTS",     "result": {         "agentId": "j_bwlJzoRUWRLelNZ4Atqw",         "pid": "AVAILABLE"         }     } }</pre> |  |
| PU                                                                                                    | GCHALLENGE<br>AMERICAS                                                                                                    | Copyright © 2019 Paul Guggenheim & Associates, Inc.                                                                                                    |  |

**Display Agent Requests** 

• Use the following URL to get the number of agent requests:

http://10.1.10.112:20001/oemanager/applications/passchool/agents/8782/requests

Notice the process ID used from the previous query

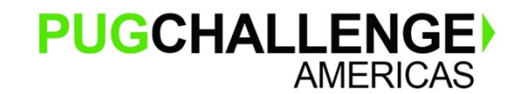

Copyright © 2019 Paul Guggenheim & Associates, Inc.

#### **Display Agent Requests**

#### {

"outcome": "SUCCESS",

"errmsg": "",

"versionStr": "v11.7.4 ( 2018-10-10 )",

"versionNo": 1,

"operation": "",

"result": {

"AgentRequest": [

#### {

"RequestProcName": "dspteacher.p",

"SessionId": 7,

"ConnectionId": 60,

"StartTime": "2019-02-10T16:49:46.803",

"EndTime": "2019-02-10T16:49:46.818",

"RequestNum": 0

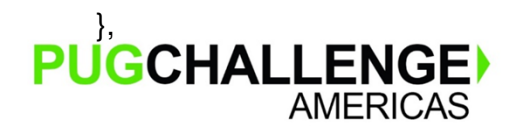

Copyright © 2019 Paul Guggenheim & Associates, Inc.

Store Request Output in a File, load into Dynamic ProDataSet

- Store in file agentRequests.json.
- Since the database doesn't know the schema layout for requests, we will use the LOAD-JSON method to load into a dynamic dataset like before.

```
CREATE DATASET DShand.
dshand:READ-JSON("file", "agentRequests.json", "empty").
DO i = 1 TO dshand:NUM-BUFFERS WITH FRAME a DOWN STREAM-IO:
    tbuf = dshand:GET-BUFFER-HANDLE(i).
    CREATE QUERY qh.
    qh:SET-BUFFERS(tbuf).
```

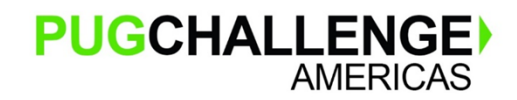

Store Request Output in a File, load into Dynamic ProDataSet

- Store in file agentRequests.json.
- Since the database doesn't know the schema layout for requests, we will use the LOAD-JSON method to load into a dynamic dataset like before.
- Unfortunately, the LOAD-JSON method won't work with this format.
- It is necessary to use Built-in JSON Classes to convert Data into Customized Temp-Tables

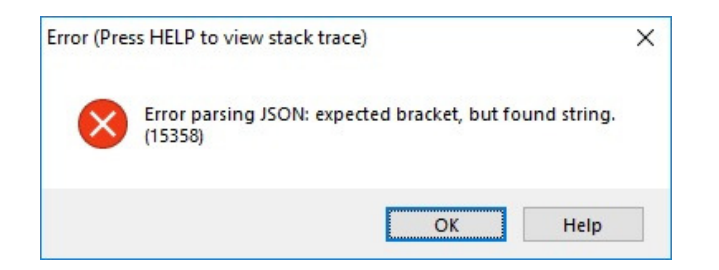

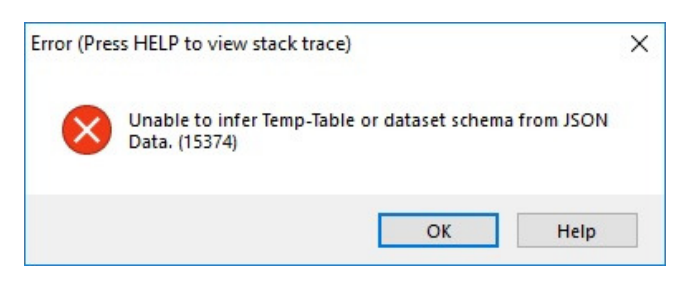

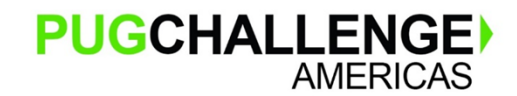

Reading a JSON file into a Built-in JSON Class Object

- Use the ObjectModelParser class to load json data.
- Since we are loading in a file, use the ParseFile method.
- This method returns a JsonConstruct instance.
- The JsonConstruct is an abstract class representing either a JsonObject or JsonArray.
- If the JsonConstruct is a JsonObject, then it is cast into the variable JsonData.
- In readjsondata.p, it is simply written out to json file using the WriteFile method.
- Then the contents of both the input and the output file are loaded into their corresponding editor widgets.
- The editors show that the two files, the input and the output file are identical.

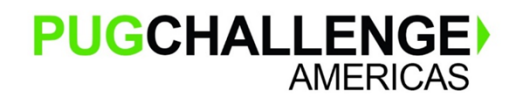

Copyright © 2019 Paul Guggenheim & Associates, Inc.

#### Reading a JSON file into a Built-in JSON Class Object

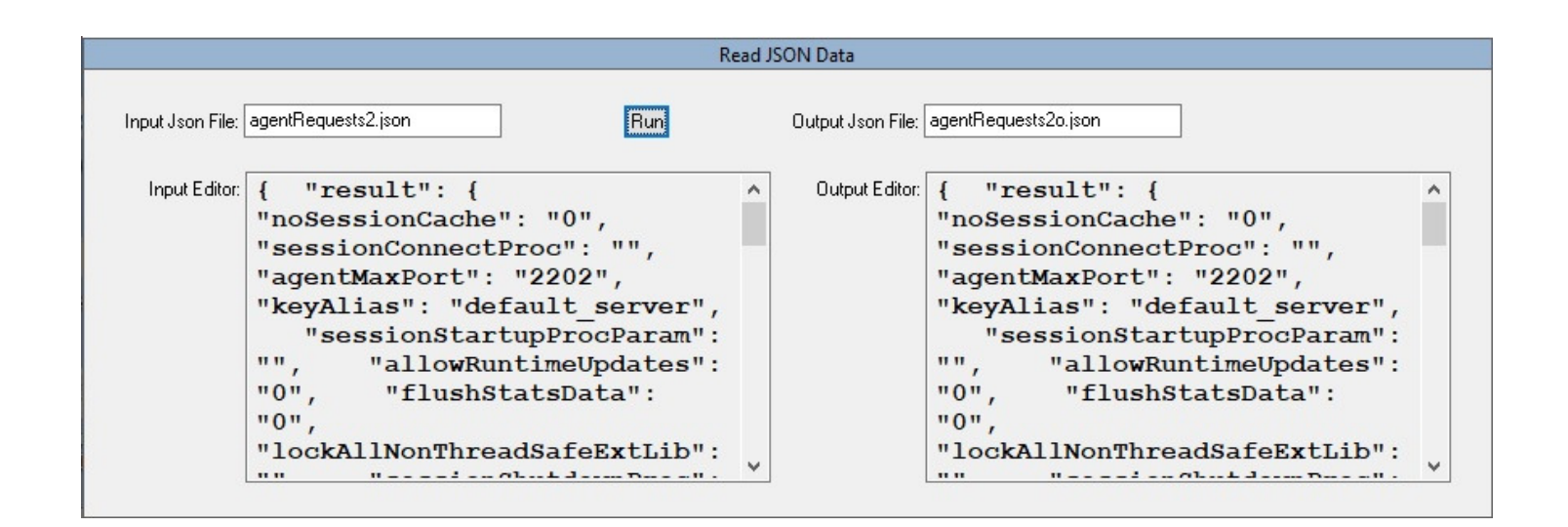

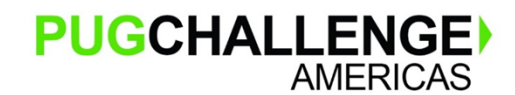

Copyright © 2019 Paul Guggenheim & Associates, Inc.

#### Reading a JSON file into a Built-in JSON Class Object

#### Readjsondata.p:

```
oObjectModelParser = NEW ObjectModelParser().
oJsonConstruct = oObjectModelParser:ParseFile(inputfileName).
IF TYPE-OF(oJsonConstruct, "jsonobject") THEN
DO with frame fjson:
    jsondata = CAST(oJsonConstruct, "JsonObject").
    jsonData:WriteFile(outputFileName, TRUE).
    ineditor:read-file(inputfilename).
    outeditor:read-file(outputfilename).
END.
```

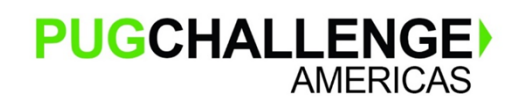

Copyright © 2019 Paul Guggenheim & Associates, Inc.

**Discover JSON Data Types** 

- After successfully loading Json data into a JsonObject, the next step is to examine the components.
- Use the GetNames() method to do this.
- The GetNames() method returns an array of names. For example,

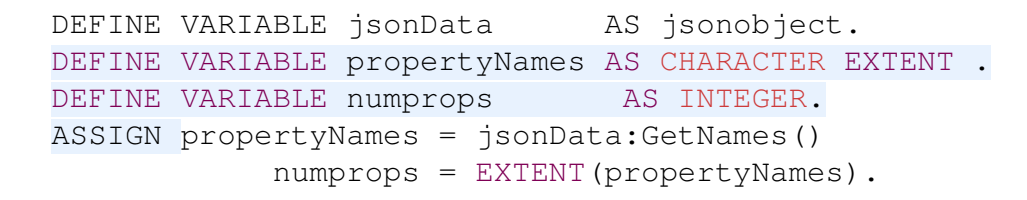

- Since there is no number after EXTENT, PropertyNames is a variable array.
- PropertyNames becomes fixed upon assignment.

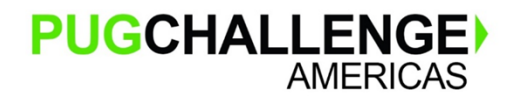

Copyright © 2019 Paul Guggenheim & Associates, Inc.

Discover JSON Data Types

- The GetType method returns the integer value of Json DataType for a particular component.
- Here is a table showing the Json DataType name to its integer value.

| 1      | 2      | 3       | 4      | 5     | 6    |
|--------|--------|---------|--------|-------|------|
| String | Number | Boolean | Object | Array | Null |

```
DEFINE VARIABLE dtlist AS CHARACTER NO-UNDO INITIAL
  "String,Number,Boolean,Object,Array,Null".
DO i = 1 TO numprops WITH DOWN:
  DISPLAY propertyNames[i] FORMAT "x(15)"
  ENTRY(jsondata:GetType(propertyNames[i]),dtlist) LABEL "Data Type".
END.
```

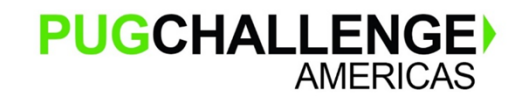

Copyright © 2019 Paul Guggenheim & Associates, Inc.

**Discover JSON Data Types** 

- These components are outside of the desired request data.
- In jsontraverse1.p, we want the AgentRequest array records, consisting of RequestProcName, SessionId, ConnectionId, StartTime, EndTime and RequestNum.

| Input Json File    |           |  |  |  |  |  |
|--------------------|-----------|--|--|--|--|--|
| agentRequests.json |           |  |  |  |  |  |
| propertyNames      | Data Type |  |  |  |  |  |
| outcome            | String    |  |  |  |  |  |
| errmsg             | String    |  |  |  |  |  |
| versionStr         | String    |  |  |  |  |  |
| versionNo          | Number    |  |  |  |  |  |
| operation          | String    |  |  |  |  |  |
| result             | Object    |  |  |  |  |  |

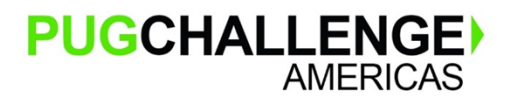

```
"result": {
    "AgentRequest": [
    {
        "RequestProcName": "dspteacher.p",
        "SessionId": 7,
        "ConnectionId": 60,
        "StartTime": "2019-02-10T16:49:46.803",
        "EndTime": "2019-02-10T16:49:46.818",
        "RequestNum": 0
    },
```

Copyright © 2019 Paul Guggenheim & Associates, Inc.

Taking JSON Down the Road

- The GetJsonObject() method will be used to traverse to the object below the current one.
- The GetJsonArray() method will be used to traverse to the array below that one.
- The methods can be piggy-backed together:

AgentRequestData = jsondata:GetJsonObject("result"):GetJsonArray("AgentRequest")

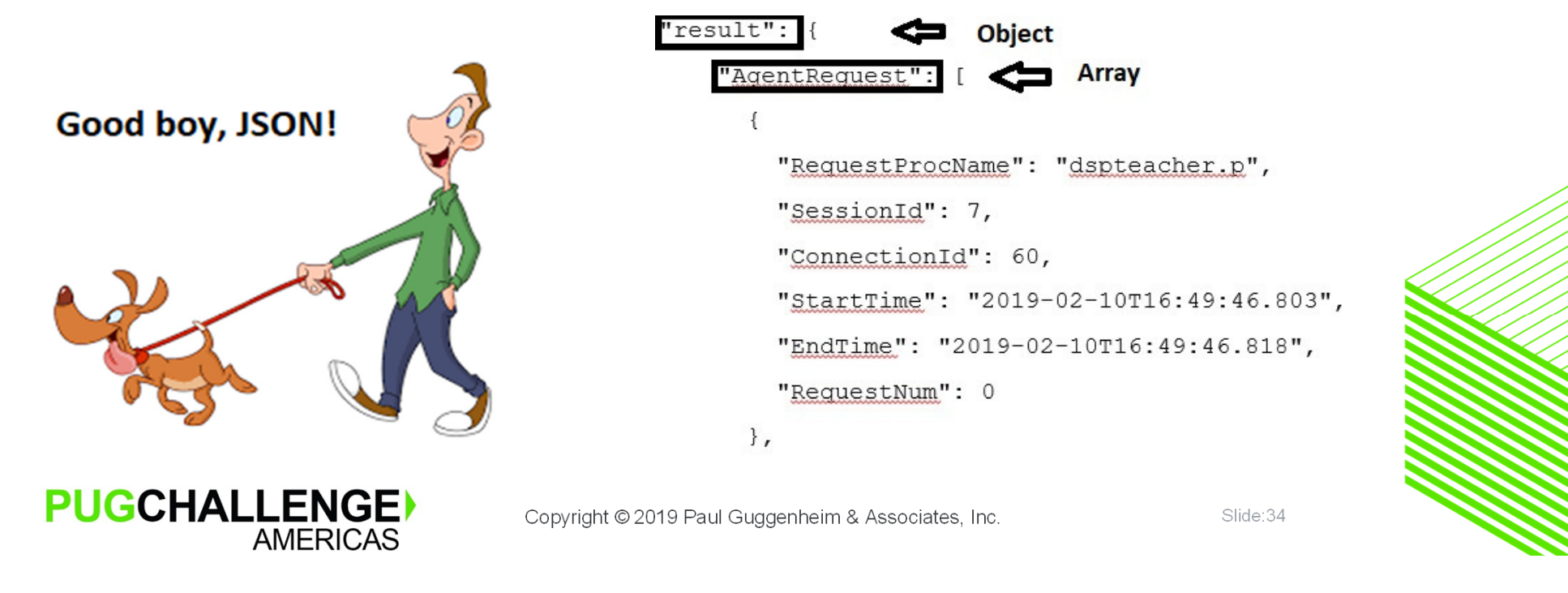

Taking JSON Down the Road (continued)

**AMERICAS** 

- The AgentRequest array is an array of objects and is stored in AgentRequestData.
- To get to the object attributes, read the first object of the AgentRequest array.

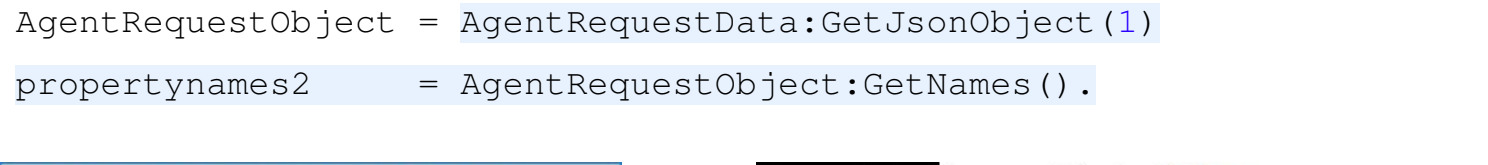

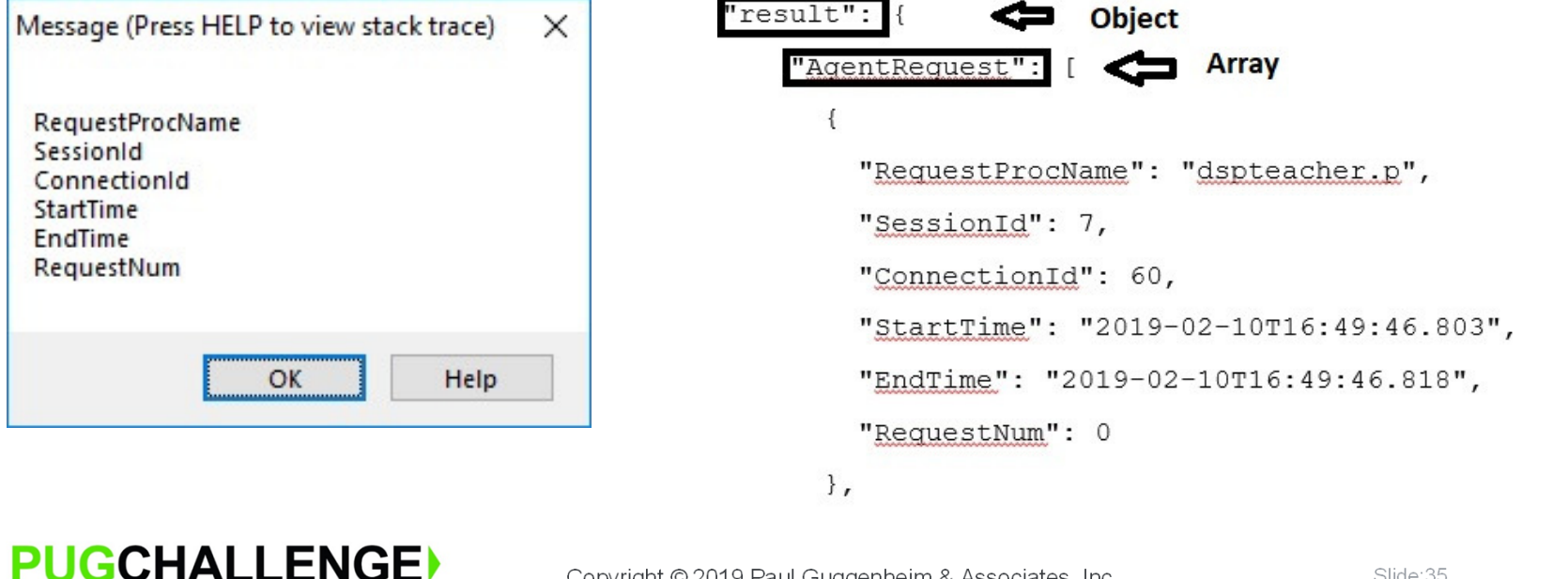

Copyright © 2019 Paul Guggenheim & Associates, Inc.

Taking JSON Down the Road (continued)

- In jsontraverse2.p, we loop through the AgentRequestData array and Populate temp-table tRequest
- Use the getInteger, getCharacter and getDateTimeTZ Methods to retrieve the data

```
D0 j = 1 T0 AgentRequestData:LENGTH:
AgentRequestObject = AgentRequestData:GetJsonObject(j).
CREATE tRequest.
ASSIGN tRequest.sessionid = AgentRequestObject:getInteger("SessionId")
tRequest.RequestNum = AgentRequestObject:getInteger("RequestNum")
tRequest.requestprocname = AgentRequestObject:getCharacter("RequestProcName")
tRequest.starttime = AgentRequestObject:getDateTimeT2("StartTime")
tRequest.endtime = AgentRequestObject:getDateTimeT2("EndTime").
END. /* j = 1 T0 AgentRequestData:LENGTH */
```

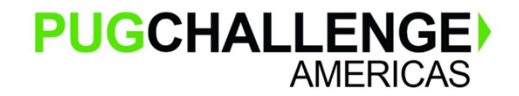

Taking JSON Down the Road (continued)

Below is the dumped temp-table data

7 0 "dspteacher.p" 2019-02-10T16:49:46.803-05:00 2019-02-10T16:49:46.818-05:00 7 1 "dspstuchrg.p" 2019-02-10T16:49:46.836-05:00 2019-02-10T16:49:50.920-05:00 7 2 "dspactivity.p" 2019-02-10T16:49:50.932-05:00 2019-02-10T16:49:50.933-05:00 7 3 "dspcourse.p" 2019-02-10T16:49:50.946-05:00 2019-02-10T16:49:50.952-05:00 7 4 "dspstudent.p" 2019-02-10T16:49:50.962-05:00 2019-02-10T16:49:51.058-05:00 7 5 "dspstuchrg.p" 2019-02-10T16:49:51.065-05:00 2019-02-10T16:49:55.115-05:00 7 6 "dspstuchrg.p" 2019-02-10T16:49:55.123-05:00 2019-02-10T16:49:59.187-05:00 7 7 "dspstudent.p" 2019-02-10T16:49:59.196-05:00 2019-02-10T16:49:59.356-05:00 7 8 "dspemployee.p" 2019-02-10T16:49:59.374-05:00 2019-02-10T16:49:59.374-05:00

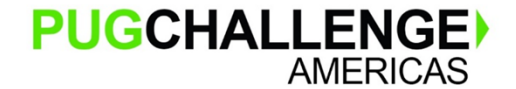

Copyright © 2019 Paul Guggenheim & Associates, Inc.

#### What's Next

- In the previous example, JSON data was loaded into a static temp-table.
- Using a static temp-table is useful if:
  - The structure of the data is known ahead of time
  - The number of tables and fields being loaded from JSON is small
- What if this is not the case? It is necessary to:
  - Recursively traverse through JSON data to:
  - Dynamically create temp-tables and prodatasets
  - Optionally, generate a corresponding df file
  - Optionally, create a temporary database containing the corresponding database table for the dynamically created temp-tables.

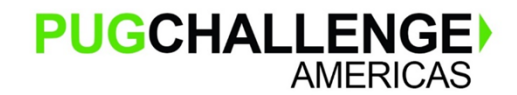

Copyright © 2019 Paul Guggenheim & Associates, Inc.

## Introducing the new PGA JSON Analyzer

- The PGA JSON Analyzer makes it simpler than ever to connect JSON information to existing OpenEdge applications.
- The tool provides easy upload of JSON files and enables clear viewing options in tree format.
- With a click of button, save data into OpenEdge compatible JSON or XML format files.
- Generate corresponding df files and temporary database related to the dynamically created temp-tables.

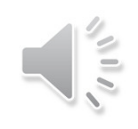

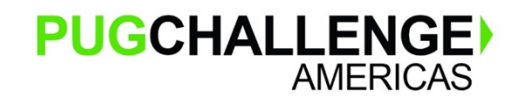

Copyright © 2019 Paul Guggenheim & Associates, Inc.

### PGA JSON Analyzer Demonstration

### Introducing the new PGA JSON Analyzer

| 魓 PGA JSON Analyzer                                                                                                    |                                                                                                    |                |                                      |                        |                                     |                                  |                                                          | _                                   |                              | $\times$ |
|----------------------------------------------------------------------------------------------------|----------------------------------------------------------------------------------------------------|----------------|--------------------------------------|------------------------|-------------------------------------|----------------------------------|----------------------------------------------------------|-------------------------------------|------------------------------|----------|
| Json File: 🔽 C:                                                                                                    | wksp117\jsontree\test.json                                                                             | Lookup File    | Select<br>Tree Font<br>First<br>Prev | Search<br>Next<br>Last | Name:                               | time<br>☑ Use Begins<br>Generate | Value:<br>Value:<br>Display Dat<br>Save XML<br>Save Json | ta 🔲 Output<br>🗹 Create<br>🗌 Create | : Log<br>DF File<br>Database |          |
| <ul> <li>Root</li> <li>Success</li> <li>Salary -</li> <li>TimeSta</li> <li>Pets -</li> <li>1 - Tar</li> <li>2 - Fris</li> <li>Car -</li> <li>Make -</li> <li>Model</li> <li>Year -</li> <li>Childrer</li> <li>1 - Ver</li> <li>2 - Childres</li> <li>3 - Date</li> </ul> | s - TRUE<br>95487.5<br>amp - 2018-11-26<br>nk<br>sky<br>- Ford<br>- Fusion<br>2015<br>1 -<br>ra<br>uck | T20:25:16-06:  | 00                                   | Pare                   | Key<br>nt Key<br>Path<br>Name:<br>_ | : 3<br>: 0<br>: ROOT             | ><br>Stamp                                               |                                     |                              |          |
|                                                                                                    |                                                                                                    |                |                                      | Data                   | Туре:                               | DateT                            | īme-TZ                                                   |                                     |                              |          |
|                                                                                                    |                                                                                                    |                |                                      |                        | Value:                              | 2018-                            | 11-26T2                                                  | 20:25:1                             | 6-06:                        | 00       |
| PUGCH                                                                                                    | ALLENGE<br>AMERICAS                                                                                    | Copyright © 20 | 019 Paul G                           | Guggenheim             | n & Asso                            | ciates, Inc                      |                                                          |                                     |                              | Slide    |

### Summary

- Json Data Types come in both simple and complex forms.
- Reading JSON into Temp-Tables and ProDataSets is easily accomplished using the:
  - Read-JSON Method
  - Provided the JSON was generated using the Write-JSON Method
- If not in the Write-JSON method format, then use Built-in JSON Classes to convert Data into Customized Temp-Tables
- The PGA JSON Analyzer demonstrates how to use OpenEdge's Built-in JSON classes for loading large or complex JSON data into Temp-Tables and ProDataSets.

# Questions

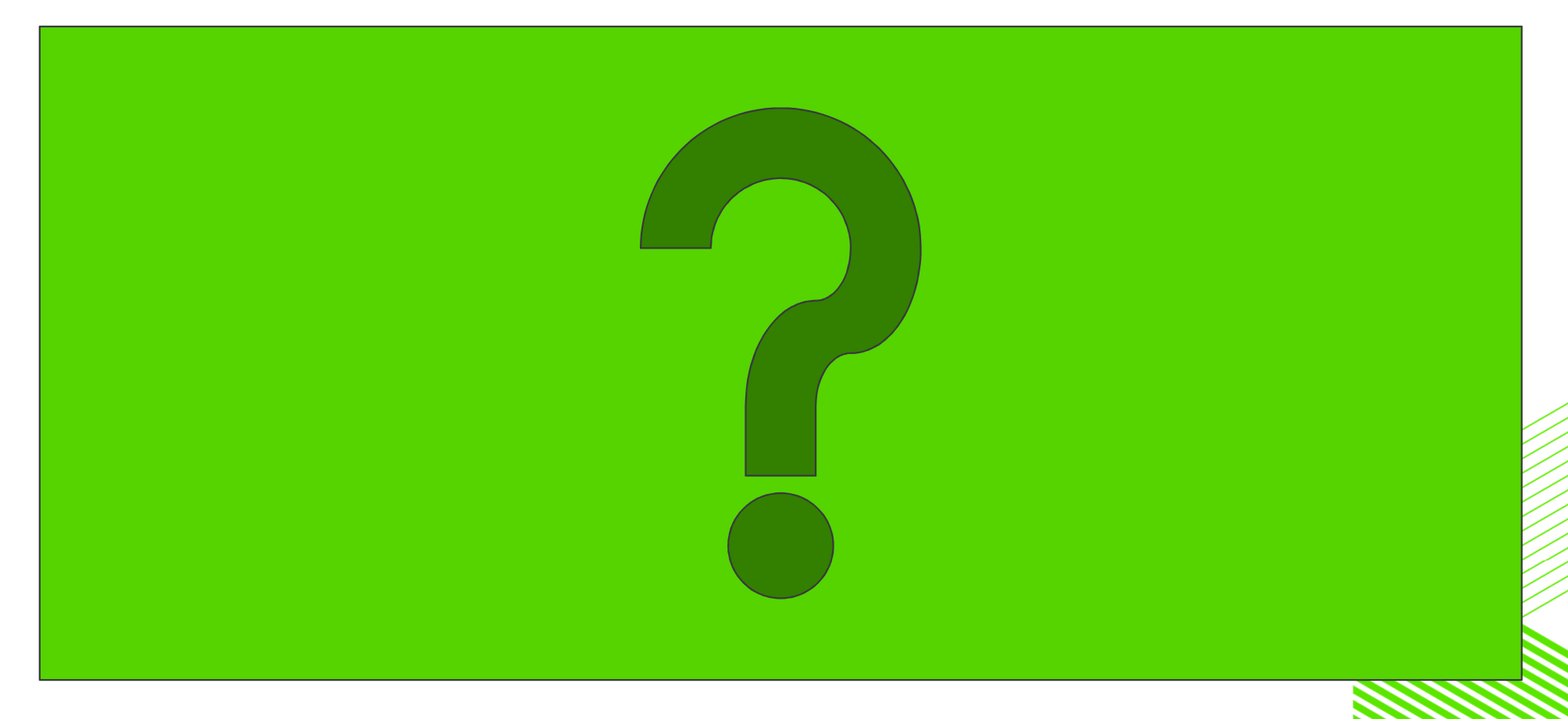

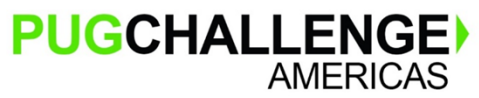

Copyright © 2019 Paul Guggenheim & Associates, Inc.